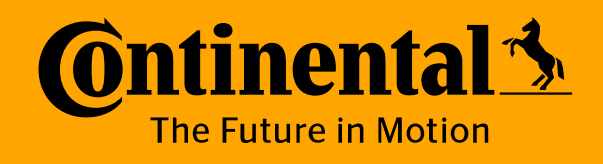

ELEKTRONICKÝ PODPIS SIMLUV DocuSign

Návod pro partnery 2022

www.continental.cz

### Emailem obdržíte žádost o elektronický podpis smlouvy Klikněte na "REVIEW DOCUMENT"

### DocuSign

| Klara Sotnarova sent you a document to review and sign. |                 |  |  |  |
|---------------------------------------------------------|-----------------|--|--|--|
|                                                         | REVIEW DOCUMENT |  |  |  |
|                                                         |                 |  |  |  |

Klara Sotnarova klara.sotnarova@continental.cz

Jan Novák,

Please DocuSign Untitled.pdf

Thank You, Klara Sotnarova

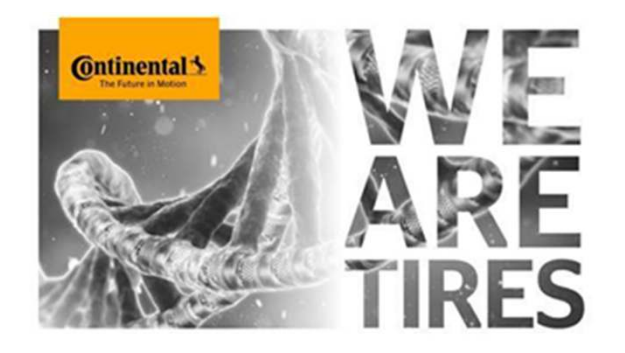

Zaškrtněte políčko "Souhlasím s použitím elektronických záznamů a podpisů" a potom klikněte na "POKRAČOVAT"

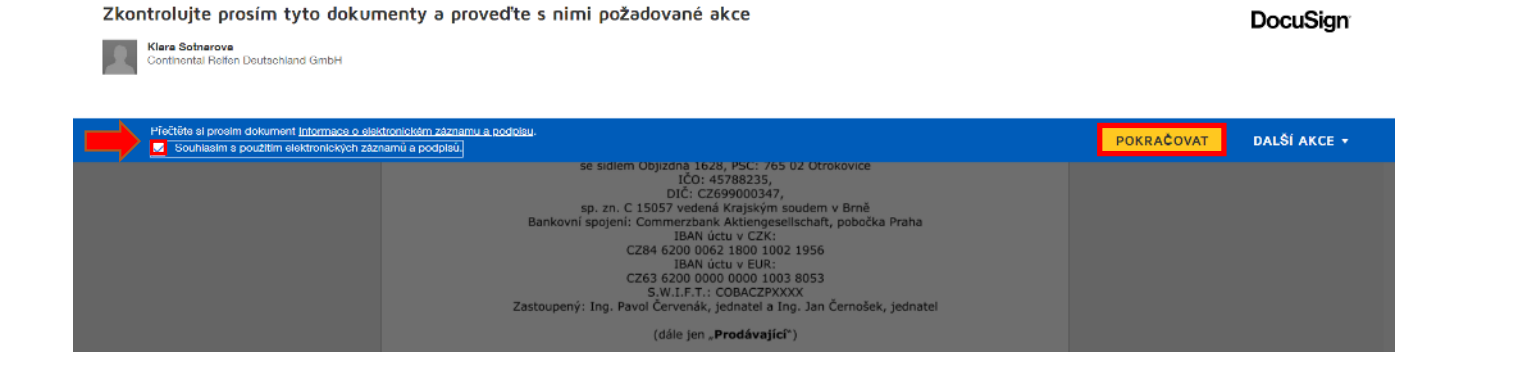

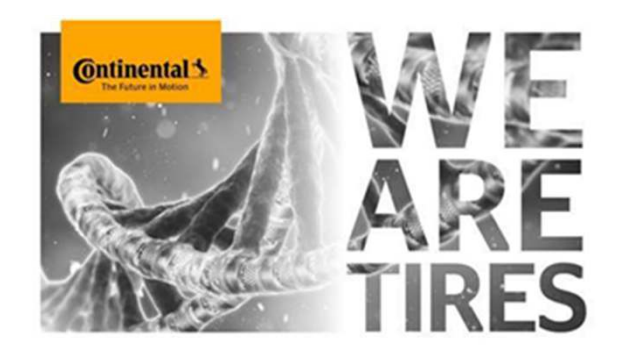

### Klikněte na "SPUSTIT" – automaticky budete posunuti na pole s podpisy

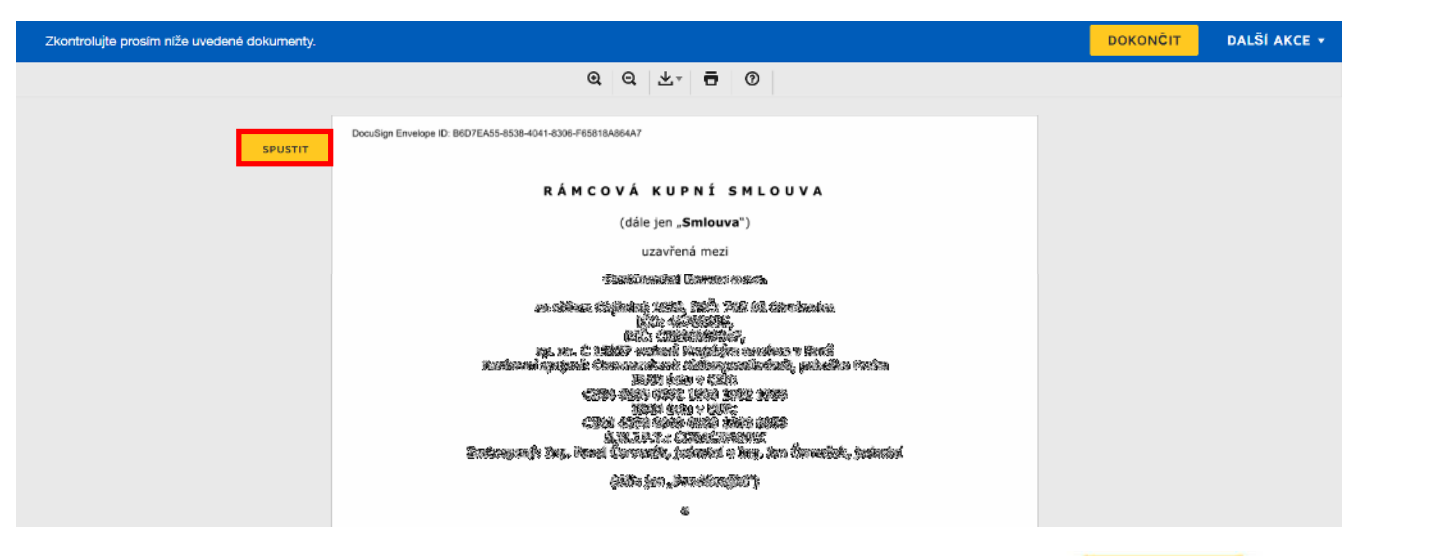

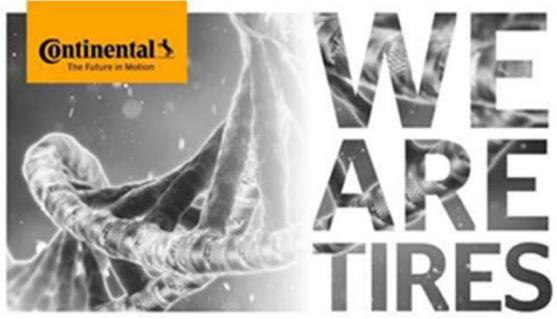

## Vyberte možnost "PODEPSAT" zde a klikněte na ikonu, potom vždy na "DALŠÍ"

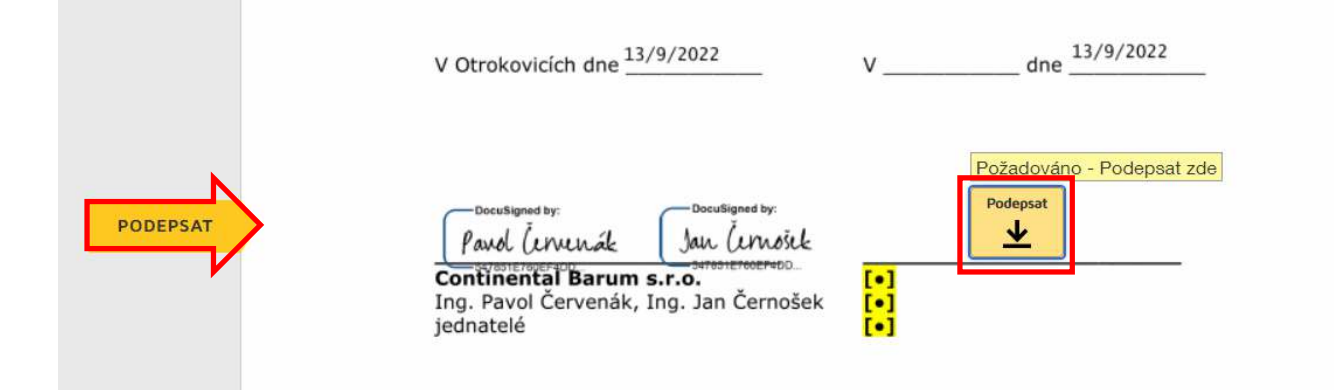

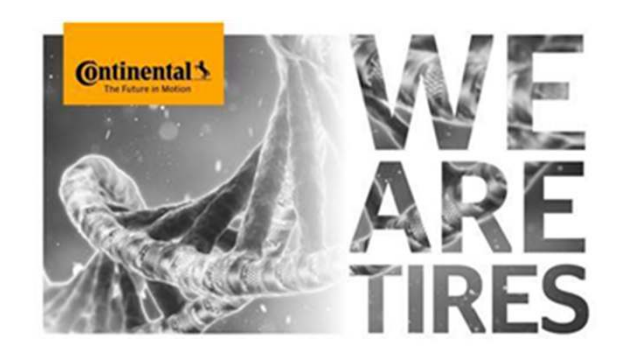

Zde VYBERTE STYL Vašeho podpisu, který aplikace sama nabízí (případně můžete nahrát jeho scan ve formátu pdf) a klikněte na "PŘIJMOUT A PODEPSAT"

|                                  | 513.                                                 |                                                                                                    |                                        |
|----------------------------------|------------------------------------------------------|----------------------------------------------------------------------------------------------------|----------------------------------------|
| * Požadováno                     |                                                      |                                                                                                    |                                        |
| Celé jméno*                      |                                                      | Iniciály*                                                                                                    |                                        |
| Jan Novák                        |                                                      | JN                                                                                                    |                                        |
| NÁHLED                           |                                                      |                                                                                                    | Zmēnit                                 |
| DocuSigned by:                   | DS                                                   |                                                                                                    |                                        |
| Jan Novák                        | JN                                                   |                                                                                                    |                                        |
| DD9B5EC0DAF7470                  |                                                      |                                                                                                    |                                        |
| Výběrem možnosti Přijmout a pot  | depsat potvrzuji, že tento podpis a iniciály budu po | užívat jako elektronické zastoupení mého podpisu a m<br>právně závizovich smíru, ve kterých bude mít terto po | ých iniciál ve vše<br>dola stalnou váb |
| jako ručně psaný podpis nebo ini | piáły.                                               | provine zavozných aktikuv, ve nerých obude istratiku po                                                       | ofno orchinin you                      |
|                                  |                                                      |                                                                                                    |                                        |
|                                  |                                                      |                                                                                                    |                                        |

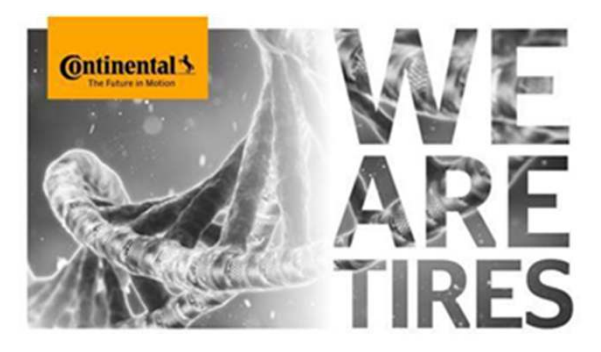

## Kliknutím na položku "DOKONČIT" odešlete zpět podepsanou smlouvu.

| Hotovo! Kliknutím na položku dokončit odešlete dokončený dokument. |                                                                                                    |  | DALŜÍ AKCE 🔻 |
|--------------------------------------------------------------------|----------------------------------------------------------------------------------------------------|--|--------------|
|                                                                    | Ø Ø 주· ➡ @                                                                                                    |  |              |
| 5                                                                  | Ostatní                                                                                                    |  |              |
| 5.1                                                                | Kupující souhlasí* / nesouhlasí* s elektronickou fakturací podle čl. 5 VOP.                                                                                                    |  |              |
| 5.2                                                                | Smluvni strany tímto prohlašují, že se plně seznámily s touto Smlouvou a s veškerými<br>jejími přílohami a že veškerá ustanovení této Smlouvy i jejích příloh bezpodmínečně<br>příjímají. |  |              |
|                                                                    | V Otrokovicich dne 13/9/2022 V dne 13/9/2022                                                                                                    |  |              |
|                                                                    | Overstignetstyr       Developed by:         Pavel (urwuck       Jaw. (urwörk         Continental Barum s.r.o.       Jaw. (urwörk         Ing. Pavol Červenák, Ing. Jan Černošek       •   |  |              |

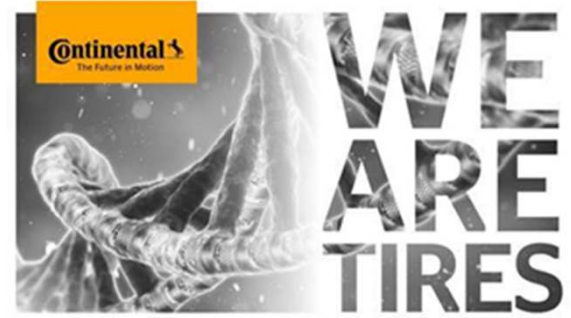

Pro uložení kopie dokumentu zadejte Vámi zvolené heslo, znovu ho opište a vyberte zemi Česká republika. Potom stiskněte "SUBMIT".

| Uložit kopii dokumentu                                                                                                    | ¥ - [                                                      |
|----------------------------------------------------------------------------------------------------|------------------------------------------------------------|
|                                                                                                    |                                                            |
| Zaregistrujte si ještě dnes BEZPLATNÝ účet DocuSign a mů dokumenty elektronicky.                                                                                                    | ižete začít podepisovat všechny své                        |
| E-məil<br>jos.steflicek@email.cz                                                                                                    | Podepisujte elektronicky<br>libovolný dokument.            |
| Heslo                                                                                                    | Získejte podpisy od ostatních.                             |
| Potvrdit heslo                                                                                                    | Podepisujte i na cestách<br>se službou DocuSign<br>Mobile. |
| Země/oblast                                                                                                    |                                                            |
| vybrat 🔻                                                                                                    |                                                            |
| By clicking the 'SUBMIT' button below, you accept the Terms & Conditions $\mathbf{L}^3$ and acknowledge that your data will be used as described in the DocuSign Privacy Policy $\mathbf{L}^3$ . |                                                            |
| SUBMIT NE, DĚKUJI                                                                                                    |                                                            |

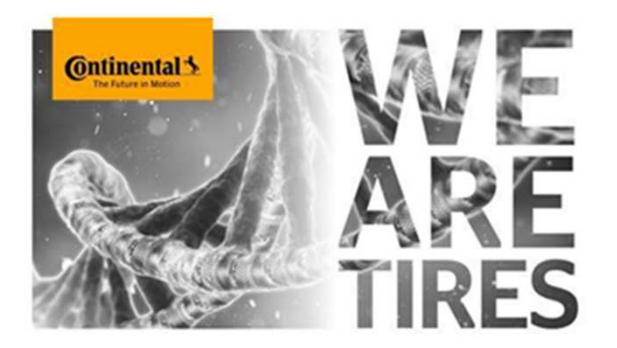

### Zde klikněte na "Přijmout všechny soubory cookies".

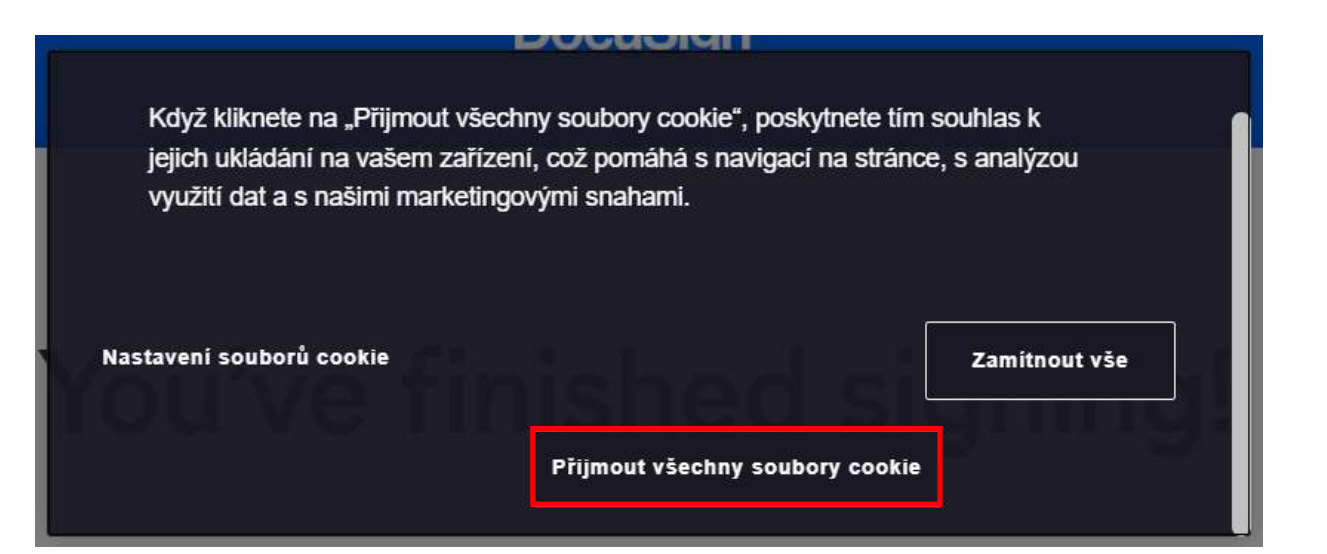

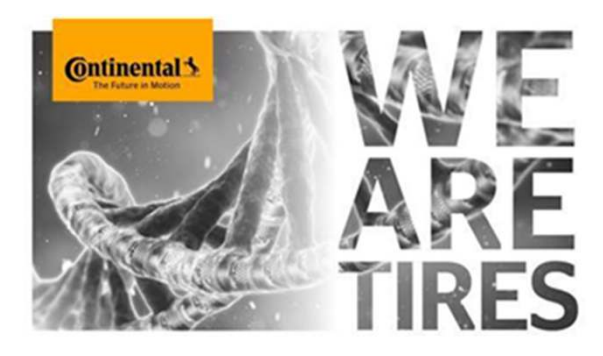

Smlouva je elektronicky podepsána a vrácena zpět k odesílateli.

# You've finished signing!

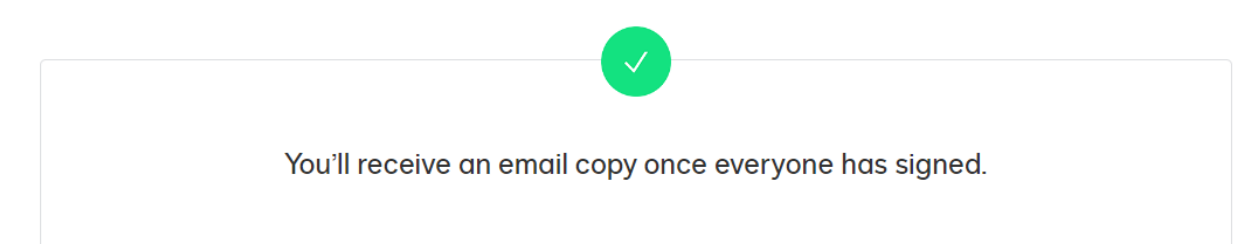

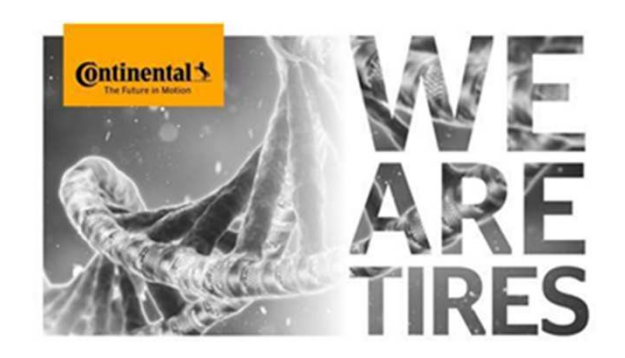

### Informace o podepsání smlouvy Vám přijde do e-mailu. Odtud si pak můžete smlouvu stáhnout, vytisknout a následně založit.

Dokončeno: Please DocuSign: Untitled.pdf

 DocuSign

 Váš dokument byl dokončen

 ZOBRAZIT VYPLNĚNÝ DOKUMENT

Klara Sotnarova klara.sotnarova@continental.cz

Všechny zúčastněné strany podepsaly obálku Please DocuSign: Untitled.pdf.

Děkujeme.

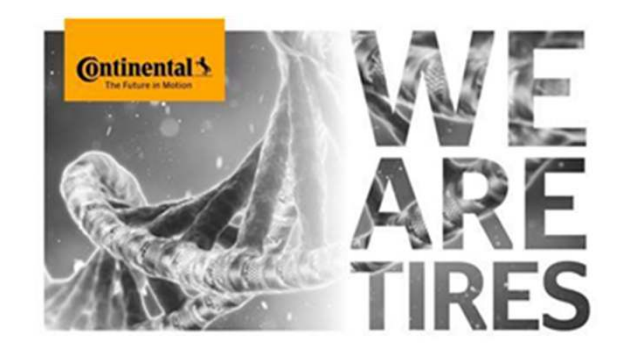